# 第11回日本栄養改善学会 東海支部会学術総会

## Zoom マニュアル

本マニュアルは、下記の学会で使用されたものを参考に作成しました。記して感謝いたします。 2020 年度日本産業衛生学会東海地方会学会増参加者向け Zoom 使い方マニュアル 過去の日本栄養改善学会東海支部会学術総会 Zoom マニュアル 注意事項

- 1. 参加者は原則としてマイクをオフ(ミュート)に設定してください。
- 2. 参加者は原則として画面の共有を行わないでください。
- 3. 質疑応答での質問は、挙手機能をご利用ください.
- 4. 質問終了後は、直ちにマイクをオフにしてください。
- 5. スライド発表の録画、録音はしないでください。

### 目次

| Zoom 接続環境の準備:必要機材                        | . 1 |
|------------------------------------------|-----|
| Zoom のインストール (PC)                        | . 2 |
| ミーティングへの参加 〈ミーティング URL、 ミーティング ID・パスコード〉 | . 3 |
| ミーティングへの参加 〈入室〉                          | . 4 |
| 参加者名の設定                                  | . 5 |
| マイクの設定、画面共有の設定                           | . 6 |
| 退出する                                     | . 7 |
| トラブルシューティング                              | . 8 |
| 著作権の取り扱い                                 | . 9 |
|                                          |     |

Zoom 接続環境の準備:必要機材

【端末】

インターネット接続が可能な PC、スマートフォン、タブレット

【インターネット】

有線接続あるいは安定した Wi-Fi 回線がある環境が望ましい

【スピーカー】

イヤフォン、外部接続スピーカー など

【マイク】

PC内蔵マイク、スピーカーフォン、ヘッドセット など

【カメラ】

今回は、基本的に必要ありません。

遠隔発表者が質疑応答時に必要であればご使用ください。

Zoom のインストール (PC)

1. Zoom 公式ホームページより

https://zoom.us/download

「ミーティング用 Zoom クライアント」からダウンロード

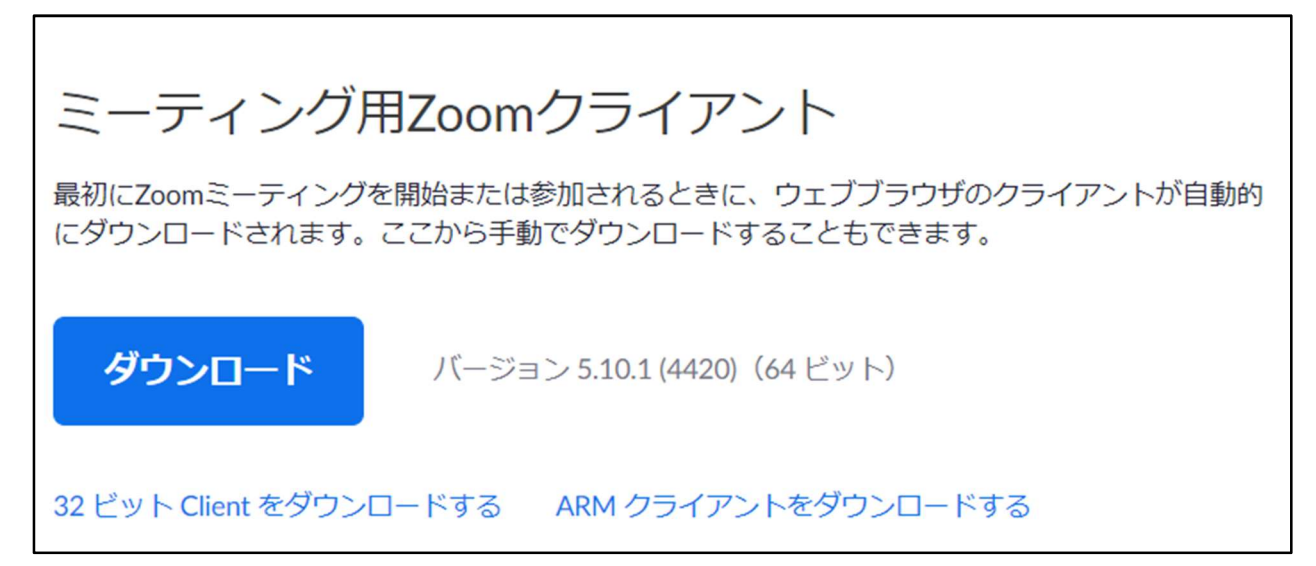

- 2. ダウンロードした後、インストールする
- 3.「インストールは正常に行われました」と表示されたら完了です。

#### ミーティングへの参加 〈ミーティング URL、 ミーティング ID・パスコード〉

Zoomミーティングに参加する https://zoom.us/j/●●●●●●●●●●●●●●●●●●●●●●●●●●●●●●

ミーティングID: ◆◆◆◆◆◆◆◆◆ パスコード: ▲▲▲▲▲▲

上記の案内が本大会の運営事務局から送られてきます。 方法 1:ミーティング URL から参加する方法 方法 2:ミーティング ID とパスコードを入力して参加する方法 の 2 種類の方法で、参加することができます。

方法 1:

ミーティング URL をクリックすると、そのまま参加するミーティングに参加することができます。 ※待機室に入られた時点で氏名を確認させていただきます。名前の変更(名前は"名前-所属"の形式) が必要な方は[方法 2]からご参加ください。市民公開講座のみの参加の方は名前のみで結構です。

方法 2:

1. Zoomを立ち上げ、「ミーティングに参加」をクリックする。

2. 参加したい会場のミーティング ID と、自分の名前("名前-所属"としてください。市民公開講座のみの参加の場合は、所属は不要です。)を入力して「参加」をクリックします。

※「自分のビデオをオフにする」にもチェックする。

3. パスコードを入力し、「(ミーティングに)参加」をクリックします。

| Zoom X                                                                                | ミーティングパスコードを入力 × × |
|---------------------------------------------------------------------------------------|--------------------|
| ミーティングに参加する                                                                           | ミーティング パスコードを入力    |
| ミーティング ID またはパーソナル リンク名 🔹 🗸                                                           | ミーティング パスコード       |
| 名前を入力してください                                                                           |                    |
| <ul> <li>将来のミーティングのためにこの名前を記憶する</li> <li>オーディオに接続しない</li> <li>自分のビデオをオフにする</li> </ul> |                    |
| 「参加」をクリックすると、当社のサービス利用規約とプライバシー<br>ステートメントに同意したことになります。                               |                    |
| 参加キャンセル                                                                               | ミーティングに参加するキャンセル   |

2の画面

3の画面

「パスコードを入力し、ミーティングに参加する」をクリックし、下の画面になったら、 ホスト(運営事務局)側が許可するまで待ちます。適宜、スピーカーとマイクのテストをしてください。 ※ビデオプレビュー画面があらわれた場合は、「ビデオなしで参加」をクリックする。

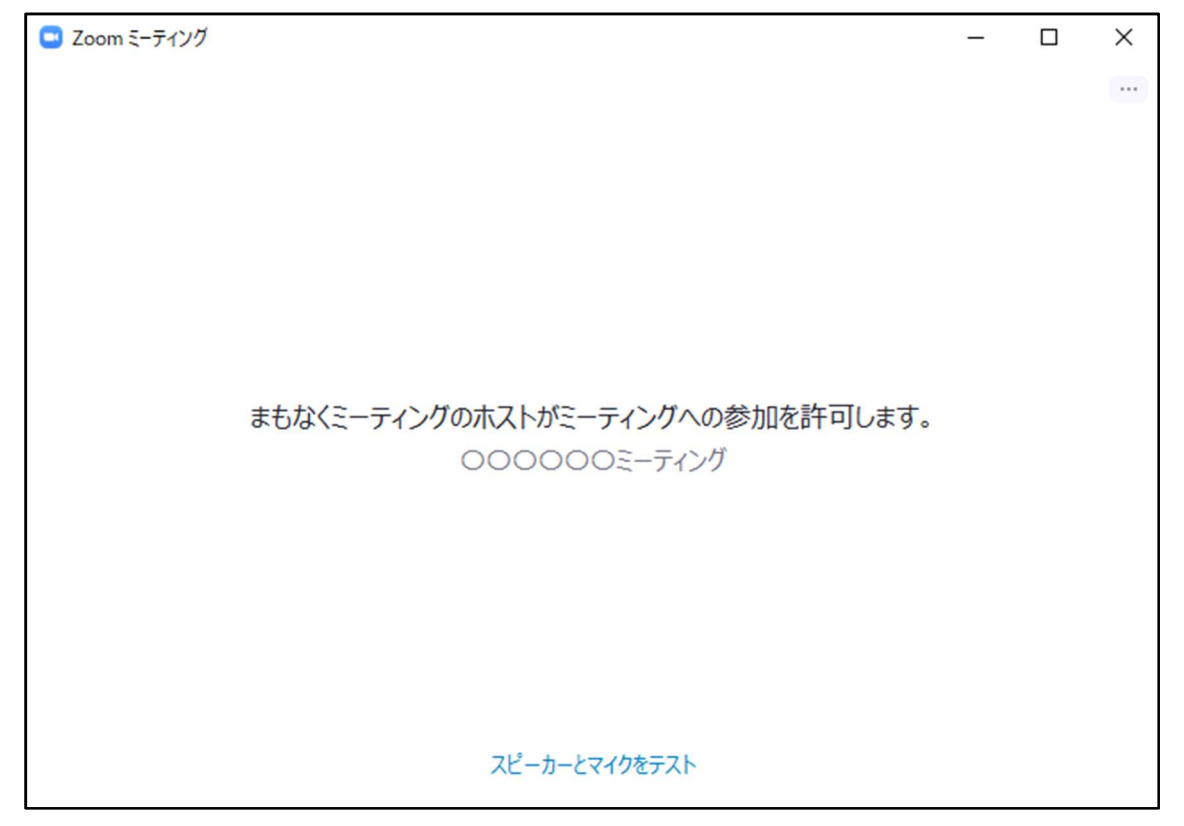

### 入室

1. 入室が許可されると下の画面に移り、

「コンピューターオーディオに参加」をクリックすると入室が完了します。

| ■ オーディオに接続                         | × |
|------------------------------------|---|
|                                    |   |
|                                    |   |
|                                    |   |
| コンピュータオーディオに参加する                   |   |
| スピーカーとマイクのテスト                      |   |
|                                    |   |
|                                    |   |
|                                    |   |
|                                    |   |
|                                    |   |
| ○ ミーティングへの接続時に、自動的にコンピュータでオーディオに接続 |   |

参加者名の設定

※市民公開講座のみの参加者は、所属名は不要です。

発表者か参加者を識別しやすいように、氏名と所属を含む参加者名にします。
 ミーティングへ参加後、修正することもできます。

2. 参加者名は、"氏名-所属"としてください。

参加者名の記入例: 東海花子-〇〇大学

ミーティングへ参加後、参加者名を変更する方法

- 1. Zoom 画面上方の、自分の名前が表示されている部分を右クリック
- 2.「名前の変更」をクリックする
- 3. 名前・所属を入力する(上記の参加者名の記入例を参照)

| Zoom ミーティング 40-分         |                               |                  |     |
|--------------------------|-------------------------------|------------------|-----|
|                          | <u>□</u>                      | 名前一OO大学          | ■表示 |
| <ul> <li>***</li> </ul>  | ビデオの開始                        | 亦 All+A 子        |     |
|                          | バーチャル背景を選択<br>ビデオ フィルターを選択    |                  |     |
|                          | ビン<br>音声参加者を非表示<br>セリマビューを非素示 |                  |     |
|                          | 名前の変更                         |                  |     |
|                          |                               |                  |     |
|                          |                               |                  |     |
|                          |                               |                  |     |
|                          |                               |                  |     |
|                          |                               |                  |     |
| 2 へ 1 へ<br>ミュート解除 ビデオの開始 |                               |                  |     |
| ジェート解除 ビデオの開始            |                               | レコーディング リアクション ブ |     |

マイクの設定、画面共有の設定

1. 聴講時

マイクをオフ(ミュート)に設定してください。

画面左下の「ミュート」、「ミュート解除」をクリックすると設定を変更できます。

- 2. 遠隔での質疑応答(質問者) 質問したい場合は、Zoom 画面下方の「リアクション」をクリックし、「手を挙げる」を選択する。
   発表終了後、座長が質問者を指名しますので、ミュートを解除して音声で質問をしてください。質問後は、必ず、ミュートに戻してください。
- 3. 遠隔での質疑応答(発表者の応答)
  - ミュートを解除し、マイクをオンにしてください。適宜、カメラや画面共有機能を使用してください。 画面共有を行う場合

1) 画面共有することをその場で申し出てください(運営側のパソコン画面の共有を切ります。)

- 2) 画面共有したいファイルを事前に開いておいてください。
- 3) Zoom 画面中央下部の「画面を共有」をクリックします。
- 4) 共有したい画面を選択し、右下の「共有」を押すと画面共有が始まります。

注:MacOS Catalina 以降をお使いの方は以下の設定を確認してください

「システム環境設定」→「セキュリティとプライバシー」→「画面収録」→「zoom.us」をチェックする 5)質疑応答後は必ず画面上部の「共有の停止\_Iをクリックして画面共有を終了してください。

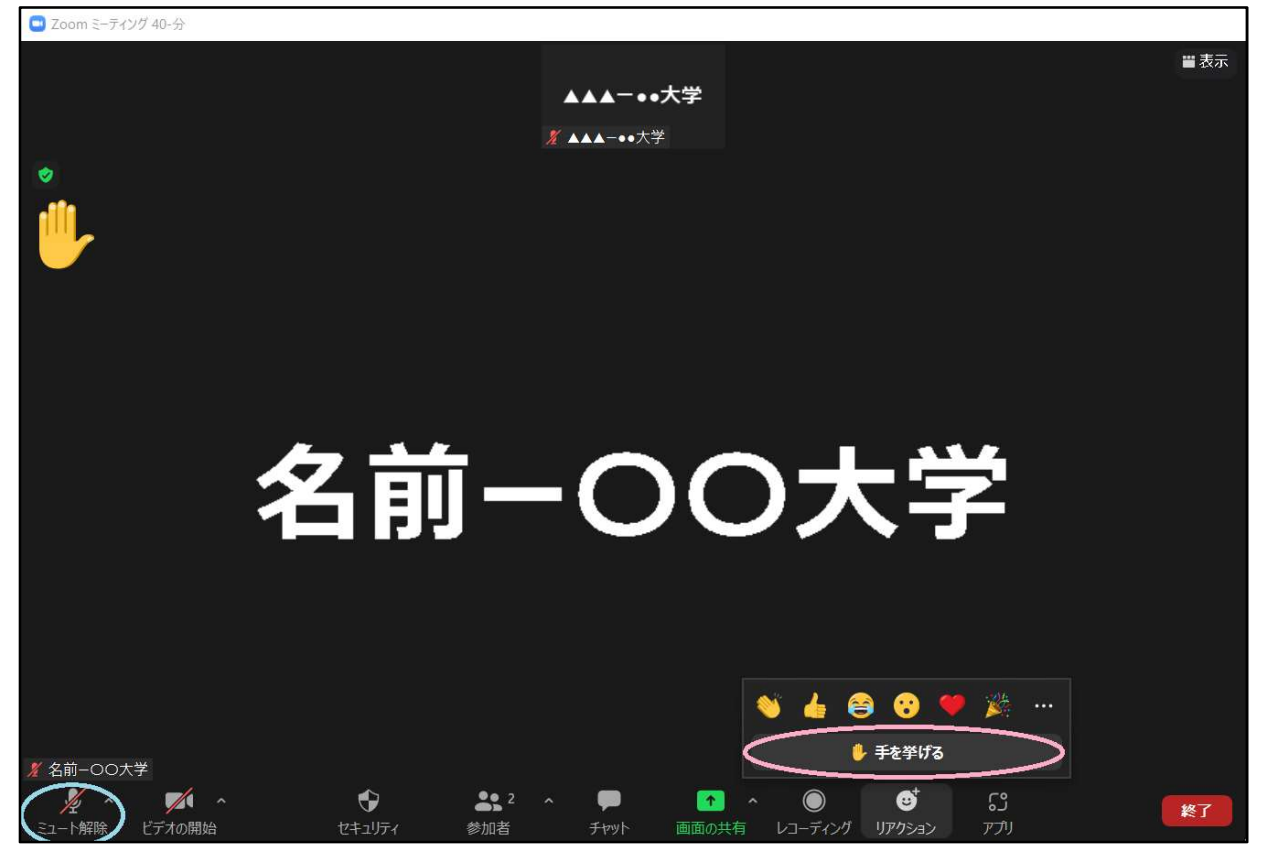

↑ミュート・ミュート解除

リアクション ↑

1. ミーティング画面右下の「終了」を選択すると、自分だけがミーティングから退出できます。

2. 同じミーティングに再度参加したい場合は、再度 Zoom を立ち上げ、「ミーティングに参加」をクリックします。そして、ミーティングIDとパスコードを入力すると、再入室できます。

トラブルシューティング

1. 相手の音声が聞こえない

パソコン自体のスピーカーがオフ(ミュート)になっていないか確認をしてください。

2. カメラやマイクが起動しない

パソコンの設定から、Zoomがアクセスできるようになっているか確認してください。

例:Windows の場合

◇Windows の設定>プライバシー>「カメラ」

「アプリがカメラにアクセスできるようにする」をオンにしてください。

◇Windows の設定>プライバシー>「マイク」

「アプリがマイクにアクセスできるようにする」をオンにしてください。

学会でのオンラインでの発表は、自動公衆送信による再送信とみなされます。著作物を使用するには、 原則として、著作権者の許諾が必要となります。

画像等にも出典を明記することや、著作権を侵害していないことを確かめてください。